## Maryland Electronic Filing System Vendor Electronic Filing Service Provider (VEFSP) Certification Process

Organizations interested in becoming a Vendor Electronic Filing Service Provider (VEFSP) in Maryland must complete the following steps for technical and administrative certification.

#### PART 1: Preparation / Informational

| # | Step                                                                                                    | Contact/Questions                                                     | Responsibility |
|---|----------------------------------------------------------------------------------------------------|-----------------------------------------------------------------------|----------------|
| 1 | Review the VEFSP FAQ.<br>https://mdcourts.gov/mdec/VEFSPfaq                                                                                                    | <u>mdcourts@service-now.com</u><br>ATTN: MDEC File & Serve<br>Support | VEFSP          |
| 2 | Attend the EFM Orientation with Tyler<br>Technologies. You will need to initiate the<br>registration for the orientation by emailing<br>EFMinfo@tylertech.com.<br>(Occurs 1 <sup>st</sup> Wednesday every month) | EFMinfo@tylertech.com                                                 | VEFSP          |

#### PART 2 Technical Certification – Tyler Technologies

Initial certification includes all the following steps. Re\_certification includes steps 8 and 9; re-certification is on an as-needed basis determined by Tyler Technologies.

| # | Step                                                                                                    | <b>Contact/Questions</b>                |
|---|----------------------------------------------------------------------------------------------------|-----------------------------------------|
| 1 | Request access to Tyler's EFM SharePoint.                                                                                                    | EFMinfo@tylertech.com                   |
| 2 | Register with Tyler's Customer Portal to open support tickets<br>'Tyler Customer Portal Guide' will be provided after completing<br>EFM Orientation.                                                                                                    |                                         |
| 3 | Submit a completed Tyler EFSP Participation Agreement.                                                                                                    | Tyler Customer Portal                   |
| 4 | Submit a completed Tyler ACH Authorization form.                                                                                                    | Tyler Customer Portal                   |
| 5 | Review and complete the Tyler 'EFM API Implementation<br>Checklist.xlsx' found in Certification folder of the Tyler SharePoint.                                                                                                    | Tyler Customer Portal                   |
| 6 | Submit a VEFSP logo (preferably 200x76 pixels) for inclusion in notification e-mails. (Optional)                                                                                                    | Tyler Customer Portal                   |
| 7 | Participate in the monthly EFM Compass Checks calls.                                                                                                    | Facilitated by Tyler Technologies       |
| 8 | <ul> <li>Develop and self-test the VEFSP solution in the EFM stage environment using the EFSP Certification tests.</li> <li>During the self-test submit envelope numbers in the stage environment that demonstrate the following: <ul> <li>Single case filings</li> <li>Failure to Pay Rent- Batch filings (if applicable) (150-300)</li> <li>Confidential pleadings</li> <li>Etc.</li> </ul> </li> </ul> |                                         |
| 9 | Submit your request for certification by Tyler.<br>Follow the process for requesting certification provided in the Tyler<br>certification document found in the Certifications folder of the Tyler<br>SharePoint at the following link:<br>https://tylertech.sharepoint.com/sites/Client/cj/EFile/SitePages/H<br>ome.aspx                                                                                 | EFSPCertificationTeam@tylertech<br>.com |

# PART 3 - Maryland State Certification – Administrative/Contractual Initial certification includes the following steps.

| #   | Sten                                                                                                    | Contact/Questions                             | Responsibility |
|-----|----------------------------------------------------------------------------------------------------|-----------------------------------------------|----------------|
| # 1 | <ul> <li>Step</li> <li>After completing Tyler Technical certification in Part 2 above, the VEFSP should begin the Maryland certification process by completing and signing all necessary forms and submitting to the Department of Procurement, Contract &amp; Grant Administration (DPCGA) at the following link: <ul> <li>https://mdcourts.bonfirehub.com/portal/?ta</li> <li>b=openOpportunities</li> </ul> </li> <li>Organizations will be required to submit the following documents: <ul> <li>Attachment A – Administrative Office of the Courts VEFSP Agreement</li> </ul> </li> <li>Attachment B: Tyler Technologies <ul> <li>Electronic Filing Service Provider</li> <li>Agreement (*Note -this must be signed by both the potential VEFSP AND Tyler</li> <li>Technologies before you submit to MD)</li> </ul> </li> <li>Attachment E – Proposal Affidavit</li> <li>Attachment H – Non-Disclosure <ul> <li>Agreement</li> </ul> </li> </ul> | Contact/Questions<br>procurement@mdcourts.gov | VEFSP          |
| 2   | The DPCGA receives and reviews Attachment<br>A – Administrative Office of the Courts<br>VEFSP Agreement                                                                                                    |                                               | DPCGA          |
| 3   | <ul> <li>The DPCGA collects signatures on the following documents:</li> <li>Attachment A – Administrative Office of the Courts Vendor Electronic Filing Service Provider Agreement</li> <li>Attachment H – Non-Disclosure Agreement</li> <li>Judiciary signatures required: <ul> <li>AOC - Director of Procurement</li> <li>AOC - Chief Information Officer JIS</li> <li>AOC - Managing Legal Counsel</li> <li>AOC - Procurement</li> </ul> </li> </ul>                                                                                                    |                                               | DPCGA          |
| 4   | The DPCGA provides a copy of all executed documents to Judicial Information Systems (JIS) and VEFSP.                                                                                                    |                                               |                |

### PART 4 - Maryland State Certification – Testing

| # | Step                                                                                                    | <b>Contact/Questions</b>                                      | Responsibility                  |
|---|----------------------------------------------------------------------------------------------------|---------------------------------------------------------------|---------------------------------|
| 1 | After VEFSP has been notified by DPCGA that<br>documents have been executed, they should<br>email JIS at <u>mdcourts@service-now.com</u> to<br>begin Maryland State Certification - Testing. | <u>mdcourts@service-now.com</u><br>Attn: File & Serve Support | VEFSP / File & Serve<br>Support |

|   | JIS will determine the testing criteria, based on the following determinations:                                                                                                    |                                                               |                                 |
|---|----------------------------------------------------------------------------------------------------|---------------------------------------------------------------|---------------------------------|
|   | <ul> <li>Batch Filer, Single Filer, or Both.</li> <li>Court locations and case types filed into</li> </ul>                                                                                                    |                                                               |                                 |
| 2 | Initiation of Testing: JIS will provide VEFSP<br>with a questionnaire, which must be<br>completed prior to the distribution of the<br>testing plan. The questionnaire will help JIS<br>determine the testing criteria. The testing<br>plan will be sent through ServiceNow via<br>email.<br>(*Note – this is different from Tyler<br>Technologies technical certification which<br>tests technical capabilities; this testing is to<br>make sure that those technical capabilities<br>are being used to meet the judiciary's<br>business case scenarios.) | mdcourts@service-now.com<br>Attn: File & Serve Support        | File & Serve Support            |
| 3 | VEFSP will use the testing plan to complete<br>the requirements in the Stage environment.<br>This testing is interactive between the VEFSP<br>and JIS because there are dependencies upon<br>submittals, reviewing, and acceptance, of<br>filings. JIS will work directly with VEFSP to<br>coordinate the interactive testing process.                                                                                                    | <u>mdcourts@service-now.com</u><br>Attn: File & Serve Support | VEFSP / File & Serve<br>Support |
| 4 | <ul> <li>Upon successful completion of Maryland<br/>State Certification Testing, JIS will:</li> <li>notify VEFSP via ServiceNow that they<br/>have completed the Maryland State<br/>Certification.</li> <li>email Tyler Technologies and their<br/>EFSP certification distribution list<br/><u>EFSPCertificationTeam@tylertech.co</u><br/><u>m</u> that VEFSP has passed the<br/>Maryland State Certification.</li> </ul>                                                                                                    | <u>mdcourts@service-now.com</u><br>Attn: File & Serve Support | File & Serve Support            |
| 5 | VEFSP to submit CRM ticket to Tyler asking for Production access.                                                                                                    |                                                               | VEFSP                           |
| 6 | Tyler notifies JIS once Production access is granted.                                                                                                    |                                                               | Tyler Technologies              |
| 7 | JIS notifies Webmaster that VEFSP can be<br>added to E-filing Service Providers on the<br>Maryland Website:<br><u>https://www.courts.state.md.us/mdec/efiling</u><br><u>providers</u>                                                                                                    |                                                               | File & Serve Support            |